I received the following spreadsheet requesting the status of invoices tied to a sales order.

| Invoice<br>Number | Invoice Date | Due Date   | Invoice<br>Amount | Truck / Rail-<br>PO # | S.O.<br>Number | Ship-To   | USDA SO #  |
|-------------------|--------------|------------|-------------------|-----------------------|----------------|-----------|------------|
|                   |              |            |                   | TRK425033             |                |           |            |
|                   |              |            |                   | 41-219/31-            |                |           |            |
| 514795            | 2011-08-03   | 2011-09-02 | 9,152.35          | 369                   | 0557260        | LA PORTE  | 5000046000 |
|                   |              |            |                   | HLXU342270            |                |           |            |
|                   |              |            |                   | 41-219/31-            |                |           |            |
| 514805            | 2011-08-11   | 2011-09-10 | 8,941.25          | 369                   | 0557263        | LA PORTE  | 5000046000 |
|                   |              |            |                   | TRK433158             |                |           |            |
| 514811            | 2011-08-13   | 2011-09-12 | 12,285.96         | 41-15/31-46           | 0557322        | FLORENCE  | 5000034443 |
|                   |              |            |                   | TRK424984             |                |           |            |
| 514853            | 2011-08-18   | 2011-09-17 | 13 950 87         | 41-12/31-43           | 0557256        | HATEIEI D | 5000034452 |
| 011000            | 2011/00/10   | 2011/00/11 | 10,000.01         | TDK405000             | 0001200        |           |            |
| E4 40EE           | 2011 00 24   | 2011 00 22 | 10 100 00         | TRK425202             | 0557074        |           | E00002442E |
| 514855            | 2011-08-24   | 2011-09-23 | 13,109.28         | 41-15/31-40           | 0557274        | FLORENCE  | 5000054455 |
|                   |              |            |                   | TRK433729             |                |           |            |
| 514869            | 2011-08-29   | 2011-09-28 | 12,900.55         | 41-15/31-46           | 0557321        | FLORENCE  | 5000034434 |
|                   |              |            |                   | HLU306697             |                |           |            |
|                   |              |            |                   | 41-219/31-            |                |           |            |
| 514878            | 2011-08-30   | 2011-09-29 | 8,865.86          | 369                   | 0557325        | LA PORTE  | 5000046453 |
|                   |              |            |                   | GESU362834            |                |           |            |
|                   |              |            |                   | 41-219/31-            |                |           |            |
| 514879            | 2011-08-30   | 2011-09-29 | 9,036.75          | 369                   | 0557264        | LA PORTE  | 5000046033 |
|                   |              |            |                   | TCLU284163            |                |           |            |
|                   |              |            |                   | 41-219/31-            |                |           |            |
| 514883            | 2011-08-31   | 2011-09-30 | 8,970.00          | 369                   | 0557346        | LA PORTE  | 5000046014 |

Use the Sales Order Number to retrieve the Purchase Order Number and Item number. We can then retrieve the Invoice number and find the statuses.

## In WBSCM, follow this path REPORTS > ORDER PROCESSING > ORDER STATUS REPORT

Enter the Sales order number then hit "EXECUTE" button.

| 🖉 Order Status Report - WBSCM Portal - Windows                        | Internet Explorer          |                |                         |                                       |                                  | _ <u>-</u>         |
|-----------------------------------------------------------------------|----------------------------|----------------|-------------------------|---------------------------------------|----------------------------------|--------------------|
| File Edit View Favorites Tools Help                                   |                            |                |                         |                                       |                                  |                    |
|                                                                       |                            |                |                         | - 🔒 😽 🗙                               | Live Search                      | - Q                |
|                                                                       | 1-1                        |                | -                       | · · · · · · · · · · · · · · · · · · · | - <b>D</b> - <b>D</b> - <b>D</b> | Dago - 🧖 Tools - » |
| 🔀 🖓 🏉 Order Status Report - WBSCM Portal                              |                            |                |                         | 1                                     |                                  | Page + 👷 Tools +   |
| United States Department of Agricultu<br>Web-Based Supply Chain M     | <sup>re</sup><br>anagement |                | Welcome Brian G La      | awson                                 | <u>Log Off</u>                   | WBSCM              |
| Home Operations Finance Suppliers                                     | Admin Reports H            | lelp           |                         |                                       |                                  |                    |
| Procurement   Order Processing   Recall A                             | dministration   Warehouse  | Management   C | omplaint Administration | Supplier Mgt                          | Ad-Hoc Reporting                 |                    |
| Order Status Report                                                   |                            |                |                         |                                       |                                  | Back Forward 🗏     |
| Detailed Navigation                                                   | ta i laput Critoria        |                |                         |                                       |                                  | -                  |
| Order and Shipmant Outstilling and Value                              | ts : input criteria        |                |                         |                                       |                                  |                    |
| Top 10 Materials                                                      | ecute 🛛 🔠 Print PDF Output |                |                         |                                       |                                  |                    |
| Sales Volume for Product Hierarchy     Orde                           | er Status Report. 🖫        |                |                         |                                       |                                  |                    |
| Order Discrepancy Report between SC     Reset                         | Values                     |                |                         |                                       |                                  |                    |
| <ul> <li>Customer Business Partner Relationship</li> </ul>            |                            |                |                         | 💁 Show Variant                        | <u>s</u>                         |                    |
| Goods Receipt Detail Report     Program                               | m • 🗖                      |                | \$                      |                                       |                                  |                    |
| Material Outlay Report     Order Status Papart     Reg. D:            | elivery Date: 🔍            | To To          | <b>F</b>                |                                       |                                  |                    |
| NW Delivery Calendar Report     Materia                               |                            |                |                         |                                       |                                  |                    |
| Stocks at Subcontractor     Sold Tr                                   | Barthr:                    |                |                         |                                       |                                  |                    |
| International Transportation Report     Shin Transportation           | Party:                     |                |                         |                                       |                                  |                    |
| Multi-Food Received Shipment Report                                   | Carles Carlos              |                |                         |                                       |                                  |                    |
| Multi-Food Requisition Report                                         |                            | 10             |                         |                                       |                                  |                    |
| Domestic Price Support Report     Purcha     Received Shipment Report | sing Group: ♥              |                | -<br>-                  |                                       |                                  |                    |
| Requisition Status Report                                             |                            |                |                         |                                       |                                  |                    |
| <ul> <li>Value of Materials Received - Multi-Foo</li> </ul>           | lype:                      |                |                         |                                       |                                  |                    |
| Value of Materials Received - Domestic     Order I                    | Number: 🗸 5000046000       | То             |                         |                                       |                                  |                    |
| Portal Favorites                                                      |                            |                |                         |                                       |                                  |                    |
| Tortartavoritos                                                       |                            |                |                         |                                       |                                  |                    |
|                                                                       |                            |                |                         |                                       |                                  |                    |
|                                                                       |                            |                |                         |                                       |                                  |                    |
| ◀ ▶                                                                   |                            |                |                         |                                       |                                  |                    |
|                                                                       |                            |                |                         |                                       | Jucal intranet                   | 🔍 100% 🔻 🏿         |
| 🏄 Start 🧔 🕟 🧣 🕟 Inbox - Mic 🖂 Re: F                                   | lelp 🛛 🖂 Finance -Ge       | 🏉 Order Stat 📭 | 🖞 Document 1 🛛 🐼 Micro  | osoft E 🛛 💽 👄 🕅                       | T 🗊 🕜 💼 🗞 🛒 Ø                    | ) 🏂 🖏 🌉 1:42 PM    |
|                                                                       |                            |                |                         |                                       |                                  |                    |

You can then click on the "Print PDF Output" button. It makes it easier to read.

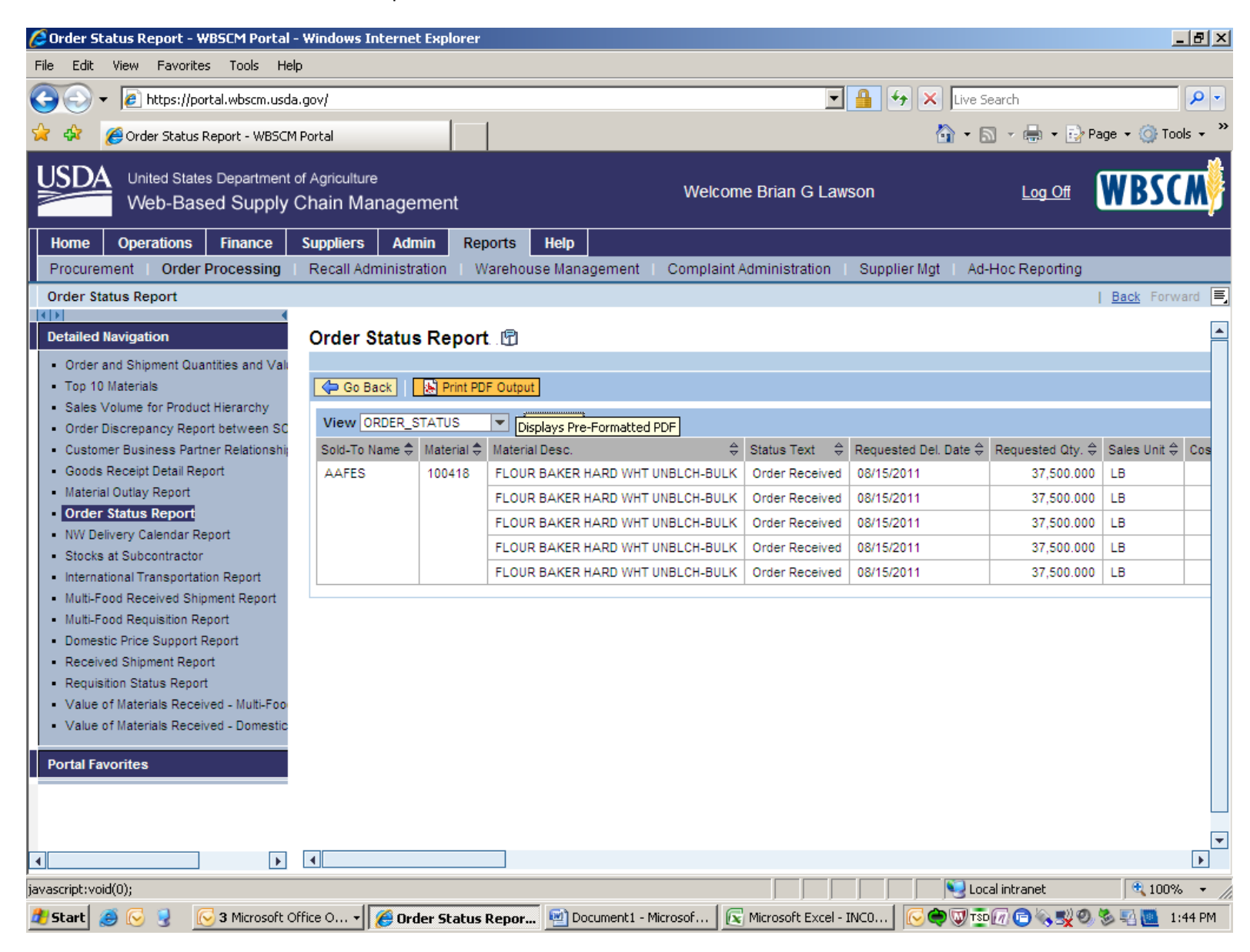

Our PO number is 4100000219 Items 1-5. We now go to OPERATIONS > PROCUREMENT > DISPLAY PO. Enter the PO number and then click START

| File Edit   Edit Vew   Particle      Processing Procurement Procurement SupplierS Admin Reports Welcome Brian G Lawson Welcome Brian G Lawson Back Forward © Back Forward © Report © Purchase Order Purchase Order Purchase Order Iwath Transacton Type ZSNR Services - Non FAR © Create Werking Frod Search for Purchase Order Purchase Order Iwath Transacton Type ZSNR Service - Non FAR © Create Purchase Order Iwath Transacton Type ZSNR Service - Non FAR © Create Purchase Order Iwath Transacton Type ZSNR Service - Non FAR © Create Purchase Order Iwath Transacton Type ZSNR Service - Non FAR © Create Decomment Builder Decoment Builder Decoment Builder Decoment Builder <p< th=""><th>🙆 Display PO - WBSCM Portal - Windows Internet Explorer</th><th></th><th></th><th></th><th></th><th></th><th>_ 8 ×</th></p<> | 🙆 Display PO - WBSCM Portal - Windows Internet Explorer                     |                      |                       |                     |            |                                               | _ 8 ×                 |
|----------------------------------------------------------------------------------------------------|-----------------------------------------------------------------------------|----------------------|-----------------------|---------------------|------------|-----------------------------------------------|-----------------------|
|                                                                                                    | File Edit View Favorites Tools Help                                         |                      |                       |                     |            |                                               |                       |
| Wetcome Brian G Lawson       Wetcome Brian G Lawson       Wetcome Brian G Lawson          Wetcome Brian G Lawson          Wetcome Brian G Lawson <b>Purchase Order Purchase Order </b>                                                                                                    | 🚱 🕞 👻 https://portal.wbscm.usda.gov/                                        |                      |                       | •                   | 🔒 😽 🗙      | Live Search                                   | <b>₽</b> •            |
| United States Department of Agriculture   Web-Based Supply Chain Management     Home   Operations   Finance   Suppliers   Admin   Reports   Help   Order Processing   Procurement   Warehouse Management   Supplier Mgt     Detailed Navigation   • Alert Montor   • Display Po   • Alert Montor   • Display Contract   • Display Contract   • Display Contra                                                                                                    | 😪 🔅 🌈 Display PO - WBSCM Portal                                             |                      |                       |                     | Ġ          | • 🗟 • 🖶 • 🔂                                   | Page 🕶 🎯 Tools 👻 🂙    |
| Home Operations Finance Suppliers Admin Reports Help   Order Processing Procurement Warehouse Management Supplier Mgt     Display PO I acds. Forward      Purchase Order   Admin Reports Help      Purchase Order with Transaction Type. ZSINR Services - Non FAR     Create PO   Purchase Order with Transaction Type. ZSINR Services - Non FAR     Create   Display Contract   Obsplay Kaseetin Lat   Display Contract   Obsplay Kaseetin Lat   Display Contract   Obsplay Contract   Obsplay Contract   Obsplay Kaseetin Lat   Display Contract   Obsplay Contract   Obsplay Contract   Obsplay Contract   Obsplay Contract   Obsplay Contract   Outract Contract Contract Oremation   Purchase Order Number   Purchase Order Number   Purchase Order Number   Purchase Order Number   Purchase Order Number   Purchase Order Number   Purchase Order Number            Portal Favorites                                                                                                    | United States Department of Agriculture<br>Web-Based Supply Chain Managemen | nt                   | Welc                  | ome Brian G Law     | /son       | Log Off                                       | WBSCM                 |
| Order Processing       Procurement       Warehouse Management       Supplier Mgt         Display PO       I Back Forward ©         Octailed Navigation       I       Back Forward ©         Octailed Navigation       I       Back Forward ©         Objay Contract       Display PO       If Back Forward ©         Display Dectoin Lot       Display PC       If Intersection Type ZSINR Services - Non FAR © Create         Display PC       Occurrent Buider       Vorkist Find         Search for Purchase Order       Purchase Order Number       Purchase Order Number         Purchase Order Number       Purchase Order Name       Status       Timeframe         Staff Extended Search       Staff Extended Search       Staff Extended Search       Staff Extended Search                                                                                                    | Home Operations Finance Suppliers Admin                                     | Reports Help         | р                     |                     |            |                                               |                       |
| Display PO   Back Forward C   Cetaited Navigation Purchase Order   • Alert Montor Create PO   • Display Ropection L0 Purchase Order with Transaction Type ZSHR Services - Non FAR Create   • Display Ropoing Catt Search for Purchase Order   • Records Management Search for Purchase Order   • Contract Formation • Contract Administration   • Contract Closeout Statt                                                                                                    | Order Processing   Procurement   Warehouse Managen                          | nent   Supplier M    | gt                    |                     |            |                                               |                       |
| Detailed Navigation   • Alert Montor   • Display Contract   • Display Napection Lot   • Display Napection Lot   • Display Napection Montor   • Document Builder   • Montor Shopping Cart   • SRM Application Montor   • Public Procurement Documents   • Centract Formation   • Contract Closeout   Portal Favorites    • Ortal Favorites                                                                                                    | Display PO                                                                  |                      |                       |                     |            |                                               | <u>Back</u> Forward 특 |
| <ul> <li>Alert Montor</li> <li>Display Contract</li> <li>Display Contract</li> <li>Display PO</li> <li>Document Builder</li> <li>Montor Snopping Cart</li> <li>SRM Application Montor</li> <li>Public Procurement Documents</li> <li>Records Management</li> <li>Contract Formation</li> <li>Contract Conseout</li> </ul>                                                                                                    | Detailed Navigation - Purchase Order                                        |                      |                       |                     |            |                                               | Help                  |
| <ul> <li>Display Contract</li> <li>Display Inspection Lot</li> <li>Display PO</li> <li>Document Builder</li> <li>Montor Shopping Cart</li> <li>Skil Application Montor</li> <li>Public Procurement Documents</li> <li>Records Management</li> <li>Contract Formation</li> <li>Contract Closeout</li> </ul> Portal Favorites                                                                                                    | Alert Monitor     Create PO                                                 |                      |                       |                     |            |                                               |                       |
| <ul> <li>Display Inspection Lot</li> <li>Display PO</li> <li>Document Builder</li> <li>Montor Shopping Cart</li> <li>SRM Application Montor</li> <li>Public Procurement Documents</li> <li>Records Management</li> <li>Contract Formation</li> <li>Contract Administration</li> <li>Contract Closeout</li> </ul> Portal Favorites                                                                                                    | Display Contract     Purchase Order with T                                  | ransaction Type: ZSN | NR Services - Non FAR | Create              |            |                                               |                       |
| <ul> <li>Uside Yet</li> <li>Document Builder</li> <li>Monitor Shopping Cart</li> <li>SRM Application Monitor</li> <li>Public Procurement Documents</li> <li>Records Management</li> <li>Contract Formation</li> <li>Contract Administration</li> <li>Contract Closeout</li> </ul> Portal Favorites                                                                                                    | Display Inspection Lot     Display PC                                       |                      |                       |                     |            |                                               |                       |
| <ul> <li>Monitor Shopping Cart</li> <li>SRM Application Monitor</li> <li>Public Procurement Documents</li> <li>Records Management</li> <li>Contract Maning</li> <li>Contract Administration</li> <li>Contract Closeout</li> </ul> Portal Favorites                                                                                                    | Document Builder                                                            |                      |                       |                     |            |                                               |                       |
| <ul> <li>SRM Application Monitor</li> <li>Public Procurement Documents</li> <li>Records Management</li> <li>Acquisition Planning</li> <li>Contract Formation</li> <li>Contract Administration</li> <li>Contract Closeout</li> </ul>                                                                                                    | Monitor Shopping Cart     Search for Purchase                               | Order                |                       |                     |            |                                               |                       |
| <ul> <li>Public Procurement Uocuments</li> <li>Records Management</li> <li>Acquisition Planning</li> <li>Contract Formation</li> <li>Contract Administration</li> <li>Contract Closeout</li> </ul> Portal Favorites                                                                                                    | SRM Application Monitor     Purchase Order Numb                             | er F                 | Purchase Order Name   | Status              |            | Timeframe                                     |                       |
| <ul> <li>La Acquistion Planning</li> <li>La Contract Formation</li> <li>La Contract Closeout</li> </ul> Portal Favorites                                                                                                    | Public Procurement Documents     Records Management     4100000219          |                      |                       |                     | •          | <b>_</b>                                      |                       |
| Contract Formation Contract Administration Contract Closeout                                                                                                    | Cacquisition Planning Start Extended Sea                                    | arch                 |                       |                     |            |                                               |                       |
| Contract Administration Contract Closeout  Portal Favorites                                                                                                    | Contract Formation                                                          |                      |                       |                     |            |                                               |                       |
| Portal Favorites                                                                                                    | Contract Administration                                                     |                      |                       |                     |            |                                               |                       |
| Portal Favorites                                                                                                    |                                                                             |                      |                       |                     |            |                                               |                       |
|                                                                                                    | Portal Favorites 📃 🗖                                                        |                      |                       |                     |            |                                               |                       |
|                                                                                                    |                                                                             |                      |                       |                     |            |                                               |                       |
|                                                                                                    |                                                                             |                      |                       |                     |            |                                               |                       |
|                                                                                                    |                                                                             |                      |                       |                     |            |                                               |                       |
|                                                                                                    |                                                                             |                      |                       |                     |            |                                               |                       |
|                                                                                                    |                                                                             |                      |                       |                     |            |                                               |                       |
|                                                                                                    |                                                                             |                      |                       |                     |            |                                               |                       |
|                                                                                                    |                                                                             |                      |                       |                     |            |                                               |                       |
| Local intranet 🔍 100% 👻                                                                                                    |                                                                             |                      |                       |                     |            | 🖳 Local intranet                              | 🔍 100% 💌 🏿            |
| 🎒 Start 🥑 🕞 💡 🔀 3 Microsoft Office O 🥻 🖉 Display PD - WBSC 🔄 🔄 Document 1 - Microsof 💽 Microsoft Excel - INCO 🛛 🔀 🚭 🐨 🕼 😨 🍕 💆 1:49 PM                                                                                                    | 🏄 Start 🧾 🕞 🪽 🔀 3 Microsoft Office 0 🗸 🌈 Display                            | PO - WBSC 🗐          | Document1 - Microsof  | K Microsoft Excel - | INCO   💽 🌍 | U TIO (0) (0) (0) (0) (0) (0) (0) (0) (0) (0) | 2) 🏷 🖏 🛄 1:49 PM      |

Then Click on the Item number you want to look at. We will look at Item 1.

| Edit View Favorites Tools Help                  |                             |                          |                 |                 |                      |                      |                   |                   |
|-------------------------------------------------|-----------------------------|--------------------------|-----------------|-----------------|----------------------|----------------------|-------------------|-------------------|
| 📀 👻 🙋 https://portal.wbscm.usda.g               | ov/                         |                          |                 |                 | 💌 🔒 🐓 🗙              | Live Search          |                   |                   |
| 🔅 🏉 Display PO - WBSCM Portal                   |                             |                          |                 |                 |                      | 🏠 • 🗟 • 🖶 • 🗄        | 🌛 Page 👻 🄇        | 🗿 Tools           |
| United States Department of Web-Based Supply Cl | Agriculture<br>hain Managen | ient                     | We              | elcome Brian G  | Lawson               | <u>Log Off</u>       | WB                | SC                |
| ome Operations Finance S                        | uppliers Admi               | n Reports Help           |                 |                 |                      |                      |                   |                   |
| rder Processing   Procurement                   | Warehouse Manag             | ement   Supplier Mgt     |                 |                 |                      |                      |                   |                   |
| splay PO                                        |                             |                          |                 |                 |                      |                      | Back              | Forwar            |
| tailed Navigation                               |                             |                          |                 |                 |                      |                      |                   |                   |
|                                                 | Search Result: 1            | Purchase Order           | Durah Or        |                 | Burgh Crown          | Tatal)/al            | Chatura           | Action            |
| Display Contract                                | 410000219                   | AG-DPRO-P-11-0110        | Purchase        | Qamzation       | ESA-Domestic         | 282.420.00 USD       | Ordered           |                   |
| Display Inspection Lot                          | +100000210                  | Description              | Draduat         | Catagony        | Questitu             | 202, 420.00 000      | ordered           | - V etie          |
| Display PO                                      | 1 FLOUR B4                  | KER HARD WHT LINBLCH-BU  | K 100418 50601  | 5 FLOUR BAKERY  | 37 500 000 US pou    | ind 25.13 USD Per 10 | 2<br>IO LIS nound |                   |
| Document Builder<br>Monitor Shopping Cart       | 2 FLOUR B4                  | KER HARD WHT UNBLCH-BU   | K 100418 50601  | 5 FLOUR BAKERY  | ( 37,500,000 US pou  | and 25.13 USD Per 10 | 0 US nound        |                   |
| SRM Application Monitor                         | 3 EL OUR B/                 | KEP HARD WHT UNBLCH-BU   | K 100418 50601  | 5 FLOUR BAKERY  | ( 37,500,000 US pou  | and 25.13 USD Per 10 | 0 US pound        |                   |
| Public Procurement Documents                    |                             |                          | K 100410 50001  |                 | ( 27,500,000 US pou  | and 25.13 USD Per 10 | 0 US pound        |                   |
| Records Management                              |                             | KER HARD WHT UNDLOU DU   | LK 100410 50001 | S FLOUR, BAKERI | ( 27,500.000 US pou  | and 25.13 USD Per 10 | io us pound       |                   |
| Contract Formation                              | S FLOUR BA                  |                          | LK 100410 50001 | S FLOUR, BAKERY | 27,500.000 US pou    | and 25.13 USD Per 10 | io us pound       |                   |
| Contract Administration                         | 6 FLOUR BA                  | KER HARD WHT UNBLCH-BU   | LK 100410 50001 | 5 FLOUR, BAKERY | / 37,500.000 US pou  | Ind 25.00 USD Per 10 | io us pound       |                   |
| Contract Closeout                               | <u>7</u> FLOUR BA           | KER HARD WHT UNBLCH-BU   | LK 100418 50601 | 5 FLOUR, BAKERY | 7 37,500.000 US pou  | ind 25.00 USD Per 10 | IO US pound       |                   |
| tal Favorites 📃 🔲                               | 8 FLOUR BA                  | KER HARD WHT UNBLCH-BU   | LK 100418 50601 | 5 FLOUR, BAKERY | 7 37,500.000 US pou  | ind 25.00 USD Per 10 | 0 US pound        |                   |
|                                                 | 9 FLOUR BA                  | KER HARD WHT UNBLCH-BU   | LK 100418 50601 | 5 FLOUR, BAKERY | 7 37,500.000 US pou  | ind 25.00 USD Per 10 | 0 US pound        | × /               |
|                                                 | 10 FLOUR BA                 | KER HARD WHT UNBLCH-BU   | LK 100418 50601 | 5 FLOUR, BAKERY | 7 37,500.000 US pou  | ind 25.00 USD Per 10 | IO US pound       | × /               |
|                                                 | 11 FLOUR BA                 | KER HARD WHT UNBLCH-BU   | LK 100418 50601 | 5 FLOUR, BAKERY | 7 37,500.000 US pou  | ind 25.13 USD Per 10 | 0 US pound        | <b>×</b> <i>/</i> |
|                                                 | 12 FLOUR BA                 | KER HARD WHT UNBLCH-BU   | LK 100418 50601 | 5 FLOUR, BAKERY | 7 37,500.000 US pou  | ind 25.13 USD Per 10 | 0 US pound        | <b>≪</b> ∥        |
|                                                 | 13 FLOUR BA                 | KER HARD WHT UNBLCH-BU   | LK 100418 50601 | 5 FLOUR, BAKERY | 37,500.000 US pou    | ind 25.13 USD Per 10 | 0 US pound        | ۹,۸               |
|                                                 | 14 FLOUR BA                 | KER HARD WHT UNBLCH-BU   | LK 100418 50601 | 5 FLOUR, BAK    | cond Level 00 US pou | ind 25.13 USD Per 10 | 0 US pound        | م 🔍               |
|                                                 | 15 FLOUR BA                 | KER HARD WHT UNBLCH-BU   | LK 100418 50601 | 5 FLOUR, BAKERY | 7 37,500.000 US pou  | ind 25.13 USD Per 10 | 0 US pound        | ۹, ۸              |
|                                                 | 10 EL OUD B7                | VED UARD WUT TIMELOU BIT | V 100410 50004  |                 | 27 500 000 110 000   | ad 25 42 USD Dec 40  | 0 US nound        | 🚨 <u></u>         |

## After we clicked on Item number 1, we get this screen. Click on Extended History

| 🖉 Display PO - WBSCM Portal - Windows        | Internet Explorer                 |                                                              |                                               |                              |                                 | _ 8 ×                        |
|----------------------------------------------|-----------------------------------|--------------------------------------------------------------|-----------------------------------------------|------------------------------|---------------------------------|------------------------------|
| File Edit View Favorites Tools Help          | p                                 |                                                              |                                               |                              |                                 |                              |
| 📀 🕞 👻 🙋 https://portal.wbscm.usda            | gov/                              |                                                              |                                               | • 🔒 ++                       | × Live Search                   | <b>₽</b> -                   |
| 😭 🏟 🏈 Display PO - WBSCM Portal              |                                   |                                                              |                                               |                              | 🙆 • 🗟 • 🖶 • 🔂                   | Page 🕶 🎯 Tools 👻 🎇           |
| United States Department of Web-Based Supply | of Agriculture<br>Chain Managemen | t                                                            | Welcome                                       | e Brian G Lawson             | Log Off                         | WBSCM                        |
| Home Operations Finance                      | Suppliers Admin                   | Reports Help                                                 |                                               |                              |                                 |                              |
| Order Processing Procurement                 | Warehouse Managem                 | ent   Supplier Mgt                                           |                                               |                              |                                 |                              |
| Display PO                                   |                                   |                                                              |                                               |                              |                                 | <u>Back</u> Forward 🛒        |
| Detailed Navigation                          | Display Purchas                   | se Order                                                     |                                               |                              |                                 | <b>_</b>                     |
| Alert Monitor                                | EDDS NO Deserte Mar               |                                                              | haak Change Display                           | Delete Defreeh               |                                 |                              |
| Display Contract                             | PPDS-NG Recolds mai               |                                                              | fieck change Display                          | Delete Refresh               |                                 | -                            |
| Display Inspection Lot                       | Output Preview Downi              | oad Upload                                                   |                                               |                              |                                 |                              |
| Display PO                                   | Purchase Order Nan                | ne AG-DPRO-P-11-0110                                         | lumber 4100000219                             |                              |                                 |                              |
| Document Builder     Monitor Shopping Cart   |                                   |                                                              |                                               |                              |                                 |                              |
| SRM Application Monitor                      | Header Data Item                  | Data                                                         |                                               |                              |                                 |                              |
| Public Procurement Documents                 |                                   |                                                              |                                               | Purchase                     |                                 |                              |
| Records Management                           | Data   Partner   Prices           | <u>Documents</u>   <u>Status</u>   <u>Acc</u><br><u>Assi</u> | <u>ignment</u>   <u>Follow-on</u>   <u>St</u> | tatistics   Order   Snipping | on   <u>History Lines</u>   < P | Previous <u>Next&gt;</u> Bac |
| Acquisition Planning                         |                                   |                                                              |                                               | Response                     |                                 |                              |
| Contract Administration                      | Item 1: FLOUR BAKER               | HARD WHI UNBLCH-BULK                                         |                                               |                              | Extended History Sub            | pordinate Tab                |
| ► 🗅 Contract Closeout                        |                                   |                                                              |                                               |                              |                                 |                              |
|                                              |                                   |                                                              |                                               |                              |                                 |                              |
| Portal Favorites                             |                                   |                                                              |                                               |                              |                                 |                              |
|                                              | This is a Third-Part              | ty Item                                                      |                                               |                              |                                 |                              |
|                                              |                                   |                                                              |                                               |                              |                                 |                              |
|                                              | Product                           | 100418                                                       |                                               |                              |                                 |                              |
|                                              | Product Type                      | Material                                                     |                                               |                              |                                 |                              |
|                                              | Quantity                          | 37,500.000                                                   | LB                                            |                              |                                 |                              |
|                                              | Gross Price                       | 25.13 USD Per                                                | 100 US pound                                  |                              |                                 | _                            |
|                                              | Met Drice                         | 25.13. USD                                                   |                                               |                              |                                 |                              |
| -                                            |                                   |                                                              |                                               |                              | Second Intranet                 | • 100% •                     |
| 🥂 Start 🦛 🐼 🍳 🔀 Alicrosoft O                 | ffice O V 🖉 Display I             | 20 - WBSC                                                    | ent1 - Microsof 1 🕞                           | Microsoft Excel - INCO       |                                 | 🗞 🔜 🐻 1:52 PM                |
|                                              |                                   |                                                              |                                               |                              |                                 |                              |

## Now we will look at Invoice 7100005553

| <i>(2</i> ) C | isplay        | PO - WBSCM Portal - Windows                          | Internet Explorer              |                        |               |                      |              |                        |                 |                 |                   |                  |                    | _ 5              | ١× |
|---------------|---------------|------------------------------------------------------|--------------------------------|------------------------|---------------|----------------------|--------------|------------------------|-----------------|-----------------|-------------------|------------------|--------------------|------------------|----|
| File          | Edit          | View Favorites Tools Helj                            | p                              |                        |               |                      |              |                        |                 |                 |                   |                  |                    |                  |    |
|               |               | <ul> <li>Image: https://portal.wbscm.usda</li> </ul> | aov/                           |                        |               |                      |              |                        | •               |                 | 👍 🗙 Live S        | earch            |                    | P                | -  |
|               | ~             |                                                      |                                |                        |               |                      |              |                        |                 |                 |                   |                  | E), p              | (a) Turk         | >  |
| X             | -9 <b>X</b>   | C Display PO - WBSCM Portal                          |                                |                        |               |                      |              |                        |                 |                 | <b>11</b> • 6     | Ŋ × 🖶            | ▼ ⊡y Page ▼        |                  |    |
| U             | SD,           | United States Department                             | of Agriculture<br>Chain Manage | ment                   |               |                      | Wel          | come Bri               | ian G Lav       | vson            |                   | Log              | <u>a Off</u>       | BSCN             | ý  |
|               |               |                                                      |                                |                        | _             |                      |              |                        |                 |                 |                   |                  |                    |                  | *  |
|               | lome          | Operations Finance                                   | Suppliers Adr                  | nin Reports            | Help          |                      |              |                        |                 |                 |                   |                  |                    |                  |    |
| 0             | rder F        | Processing Procurement                               | Warehouse Man                  | agement Su             | ipplier Mgt   |                      |              |                        |                 |                 |                   |                  |                    |                  | _  |
| D             | splay         | PO                                                   |                                |                        |               |                      |              |                        |                 |                 |                   |                  | <u>Bac</u>         | <u>k</u> Forward |    |
| ĺ             |               | Incident Data                                        |                                |                        |               |                      |              |                        |                 |                 |                   |                  |                    |                  |    |
|               |               | feader Data                                          |                                |                        |               |                      |              |                        |                 |                 |                   |                  |                    |                  | •  |
|               | Basic<br>Data | Partner   Prices   Documents                         | Status   Account<br>Assignment | Follow-on<br>documents | Statistics    | Purchase<br>Response | e Order   St | nipping<br>ntification | Extende         | d <u>Sc</u>     | hedule   «Pre     | vious <u>Nex</u> | ts Back to Iten    | n Overview       |    |
|               | Item          |                                                      |                                | documenta              |               | <u>ittespons</u>     | <u>.</u>     | <u>anication</u>       | matory          |                 | <u></u>           |                  |                    |                  |    |
|               | nem           | I. TEOOR BARER HARD WITT ONE                         | JECH-DOEK                      |                        |               |                      |              |                        |                 |                 |                   |                  |                    |                  |    |
|               | Heade         | er Documents Send to Records Ma                      | anagement                      |                        |               |                      |              |                        |                 |                 |                   |                  |                    |                  |    |
|               | Histo         | ory                                                  |                                |                        |               |                      |              |                        |                 |                 |                   |                  |                    |                  |    |
|               | ltem          | Description                                          | Object ID in backend           | Document Date          | Quantity      | Base Unit            | Net value    | Currency               | Accou<br>Docume | nting<br>ent No | Cirng doc.        | Invoice<br>Ref.  | Partial/Residua    | I Complete       |    |
|               | 1             | Value in Purchase Order                              |                                |                        | 37,500.000    | LB                   | 9,423.75     | USD                    |                 |                 |                   |                  |                    |                  |    |
|               | 1             | Total Value in Purchase Order                        |                                |                        | 37,500.000    | LB                   | 9,423.75     | USD                    |                 |                 |                   |                  |                    |                  |    |
|               | 1             | 101 GR for acct assgmnt                              | <u>5000010528</u>              | 08/11/2011             | 35,580.000    | LB                   | 8,941.25     | USD                    | <u>50000104</u> | <u>84</u>       |                   |                  |                    |                  |    |
|               | 1             | Total Goods receipt                                  |                                |                        | 35,580.000    | LB                   | 8,941.25     | USD                    |                 |                 |                   |                  |                    |                  |    |
|               | 1             | Invoice - gross                                      | 7100005553                     | 08/15/2011             | 35,580.000    | LB                   | 8,941.25     | USD                    | <u>51000044</u> | <u>88</u>       | <u>1500005856</u> |                  |                    |                  |    |
|               | 1             | Total Invoice - gross                                |                                |                        | 35,580.000    | LB                   | 8,941.25     | USD                    |                 |                 |                   |                  |                    |                  |    |
|               | 1             | Invoice Parking                                      | 7100003772                     | 08/03/2011             | 37,500.000    | LB                   | 0.00         | USD                    |                 |                 |                   |                  |                    |                  |    |
|               | 1             | Total Invoice Parking                                |                                |                        | 37,500.000    | LB                   | 0.00         | USD                    |                 |                 |                   |                  |                    |                  |    |
|               | 1             | Inbound Delivery 6100012082                          | 0180004856                     | 08/15/201Table         | e History 000 | LB                   | 0.00         |                        |                 |                 |                   |                  |                    |                  |    |
|               | 1             | Total Inbound Delivery                               |                                |                        | 37,500.000    | LB                   | 0.00         |                        |                 |                 |                   |                  |                    |                  |    |
|               | 1             | Vendor payment                                       | <u>1500005856</u>              | 09/15/2011             |               |                      | 8,941.25-    | USD                    | 15000058        | <u>56</u>       |                   |                  |                    |                  |    |
|               | 1             | Total Vendor payment                                 |                                |                        |               |                      | 8,941.25-    | USD                    |                 |                 |                   |                  |                    |                  |    |
| -             |               |                                                      |                                |                        |               |                      |              |                        |                 |                 |                   |                  |                    |                  | -  |
|               |               |                                                      | 1                              |                        |               |                      |              |                        |                 |                 |                   | al intranet      | : ) •              | ¤ 100% ·         | •  |
| <b>1</b> 9    | tart          | 🥮 🚫 😼 🛛 🚫 🛛 Microsoft O                              | ffice O ᠇ 🛛 🏉 Dis              | play PO - WBSC         | 💆 Do          | cument1 - I          | Microsof     | 💽 Micro                | osoft Excel -   | INCO            |                   |                  | \$ <b>5%</b> @ & # | 1:55 F           | M  |

You need to find the posting date and payment terms using the invoice number.

FINANCE > REVIEW > DISPLAY INVOICE DOCUMENT Put in your Invoice number and FY and then click Display Document. PLEASE

| 🙋 Display Invoice Document - WBSCM Portal - Windows Internet E               | Explorer        |                    |                      |                  | _ 8 ×                 |
|------------------------------------------------------------------------------|-----------------|--------------------|----------------------|------------------|-----------------------|
| File Edit View Favorites Tools Help                                          |                 |                    |                      |                  |                       |
| COO - Phttps://portal.wbscm.usda.gov/                                        |                 |                    |                      | ← × Live Search  |                       |
|                                                                              | 1               |                    |                      | A - D - A - D    | Page + C Tools + »    |
| A A B Display Invoice Document - WBSCM Portal                                |                 |                    |                      |                  |                       |
| United States Department of Agriculture<br>Web-Based Supply Chain Management |                 | Weld               | ome Brian G Lawson   | Log Off          | WBSCM                 |
| Home Operations Finance Suppliers Admin R                                    | Reports Help    |                    |                      |                  |                       |
| Accounts Payable   Accounts Receivable   General Ledger                      | Funds Manage    | ement              |                      |                  |                       |
| Display Invoice Document                                                     |                 |                    |                      |                  | <u>Back</u> Forward 특 |
| Display Invoice Document                                                     |                 |                    |                      |                  |                       |
| Menu Back Exit Cancel System Display Docu                                    | ument           |                    |                      |                  |                       |
|                                                                              |                 |                    |                      |                  |                       |
| Fiscal Year 2011                                                             |                 |                    |                      |                  |                       |
|                                                                              |                 |                    |                      |                  |                       |
|                                                                              |                 |                    |                      |                  |                       |
|                                                                              |                 |                    |                      |                  |                       |
|                                                                              |                 |                    |                      |                  |                       |
|                                                                              |                 |                    |                      |                  |                       |
|                                                                              |                 |                    |                      |                  |                       |
|                                                                              |                 |                    |                      |                  |                       |
|                                                                              |                 |                    |                      |                  |                       |
|                                                                              |                 |                    |                      |                  |                       |
|                                                                              |                 |                    |                      |                  |                       |
|                                                                              |                 |                    |                      |                  |                       |
|                                                                              |                 |                    |                      |                  |                       |
|                                                                              |                 |                    |                      |                  |                       |
|                                                                              |                 |                    |                      |                  |                       |
|                                                                              |                 |                    |                      |                  | > RP1 (100) 🛅 🗾       |
| ······                                                                       |                 |                    |                      | S Local intranet | 100% -                |
| 🐮 Start 🛛 🥶 🕞 💡 🛛 🕞 Inbox - Microsoft Outl 🕅 🖂 Re: Can't do                  | lunch ne 🥻 🏉 Di | isplay Invoice Doc | How to find statuses |                  | 🕗 🏂 🛄 🐴 10:29 AM      |

The posting Date is 9/12/2011 and the Payment terms are 30 days net. Which means that it could take up to 30 days after 9/12/2011 for money to be received.

| C Display Invoice Document - WBSCM Portal - Windows Internet Explorer        |                                                      | _ 8 ×                 |
|------------------------------------------------------------------------------|------------------------------------------------------|-----------------------|
| File Edit View Favorites Tools Help                                          |                                                      |                       |
| C S + B https://portal.wbscm.usda.gov/                                       | 🔽 🔒 😽 🗙 Live Search                                  |                       |
| Marca Deciment - WBSCM Dortal                                                |                                                      | Page + ( Tools + *    |
|                                                                              |                                                      | <u>N</u>              |
| United States Department of Agriculture<br>Web-Based Supply Chain Management | Welcome Brian G Lawson Log O                         | ∎ WBSCM               |
| Home Operations Finance Suppliers Admin Reports Help                         |                                                      |                       |
| Accounts Payable Accounts Receivable General Ledger Funds Management         | ıt                                                   |                       |
| Display Invoice Document                                                     |                                                      | <u>Back</u> Forward 💻 |
| Display Invoice Document 7100005553 2011                                     |                                                      | <b>100</b>            |
| Menu Back Exit Cancel System Show PO structure Follow-On Doc                 | cuments                                              |                       |
| Transaction Invoice I 7100005553 2                                           | 2011                                                 | <b></b>               |
|                                                                              |                                                      |                       |
| Basic data Payment Details Tax Contacts Note                                 | Vendor 0001000203                                    |                       |
|                                                                              | Company                                              |                       |
| Inv. recpt date 08/15/2011                                                   | CARGILL, INCORPORATED                                |                       |
| Invoice date 08/15/2011 Reference 7100005553                                 | P. U. BUX 5606<br>MININEADOLIS MNLEE440 5808         |                       |
| Amount Colculate tax                                                         | MINNEAPOLIS MIN 55440-5606                           |                       |
|                                                                              |                                                      |                       |
| Text 7100005553                                                              |                                                      |                       |
| Paymt terms 30 Days net                                                      |                                                      |                       |
| Baseline Date 08/15/2011                                                     | Name of Financial Institution                        |                       |
| Company Code 1200 USDA Washington DC                                         | <b>•</b>                                             |                       |
| PO reference                                                                 |                                                      |                       |
|                                                                              | <b>_</b>                                             |                       |
|                                                                              | Layout All information                               |                       |
| Item Amount Quantity O 🐶 Purchase Item                                       | Procurement Doc. PO Text                             |                       |
| 1 8,941.25 35,580.000 LB 4100000219 1                                        | AG-DPRO-P-11-0110 FLOUR B                            | <b>*</b>              |
|                                                                              |                                                      | 🕨 RP1 (100) 🛅 🗾       |
|                                                                              | Local intranet                                       | 🔍 100% 💌 🎢            |
| 🟄 Start 🧔 😡 😧 🔀 Inbox - Microsoft Outl 🖂 Re: Can't do lunch ne 🛛 🌈 Display   | y Invoice Doc 🔄 How to find statuses 🛛 🕞 🗬 🗊 🕼 🍬 🕞 🗉 | 👷 🧐 🏷 🛄 🐴 10:29 AM    |